# Waiting List Application Guide

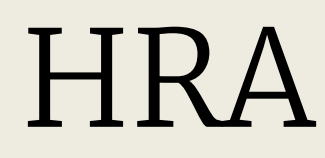

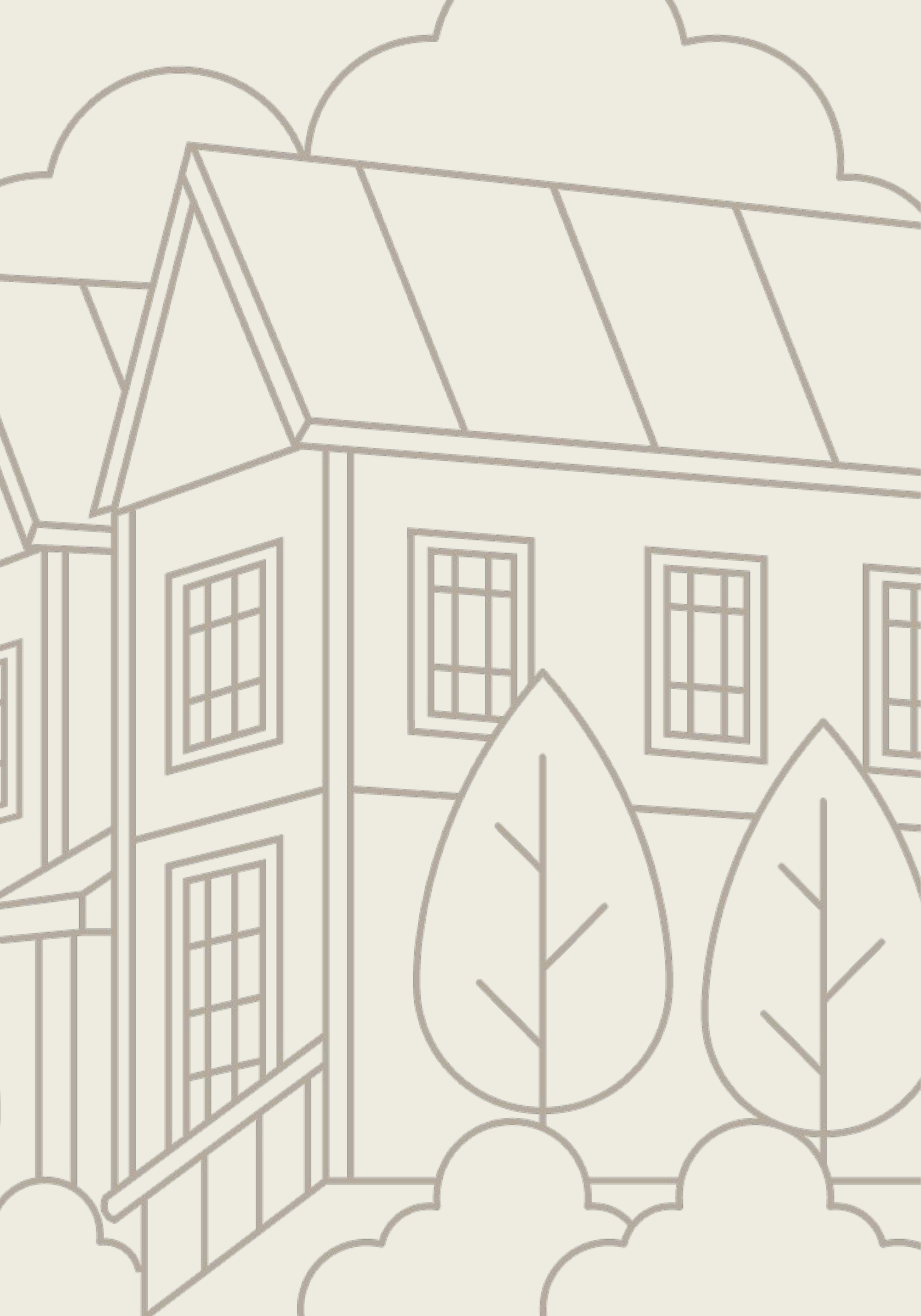

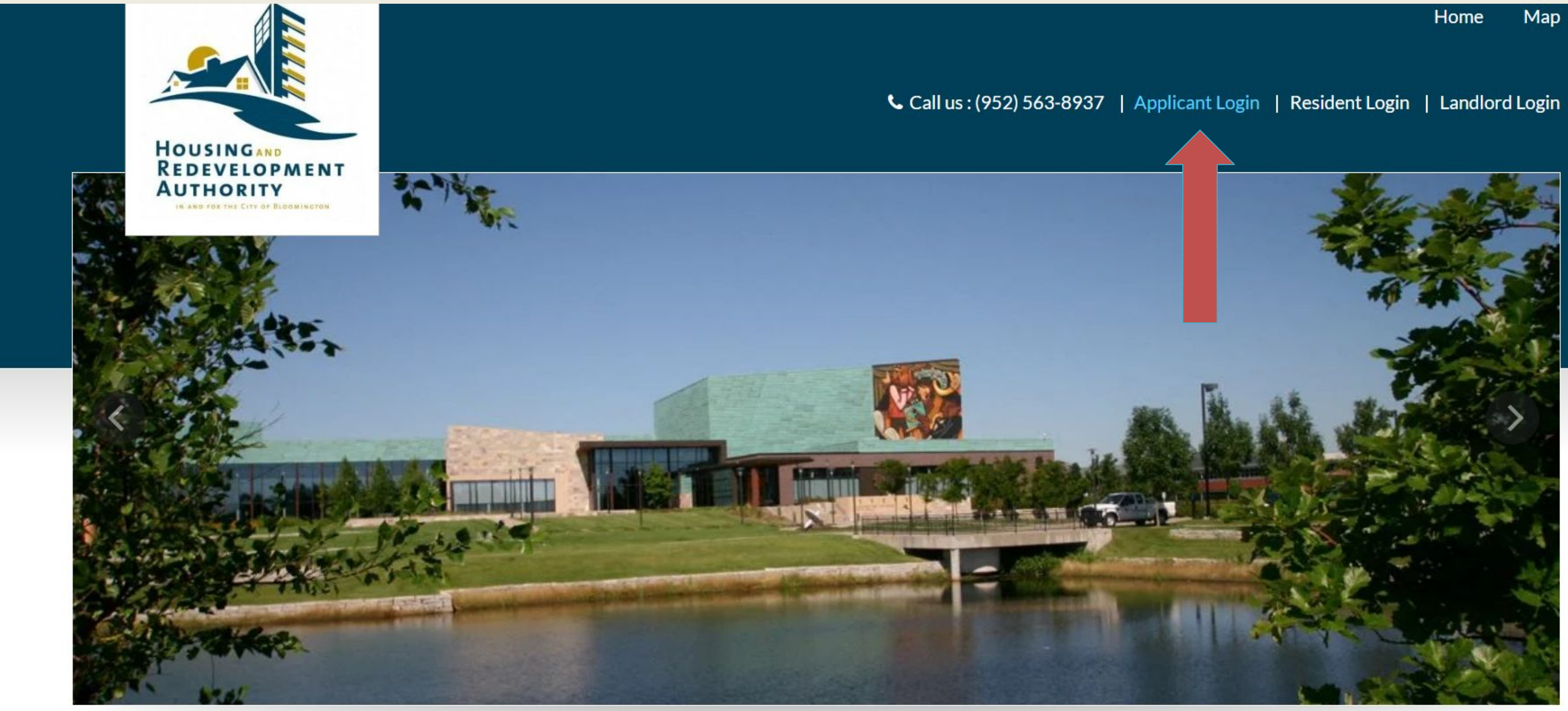

Welcome To Bloomington HRA

When you get to the first page of the website. Click on Applicant Login.

\* indicates required fields.

Email\*

Password\*

NOTE: Password must be least 10 characters long and contain all of the following: one uppercase letter, one number and one symbol.

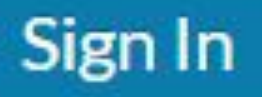

Forgot password? Click here to register.

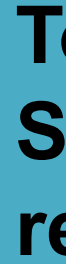

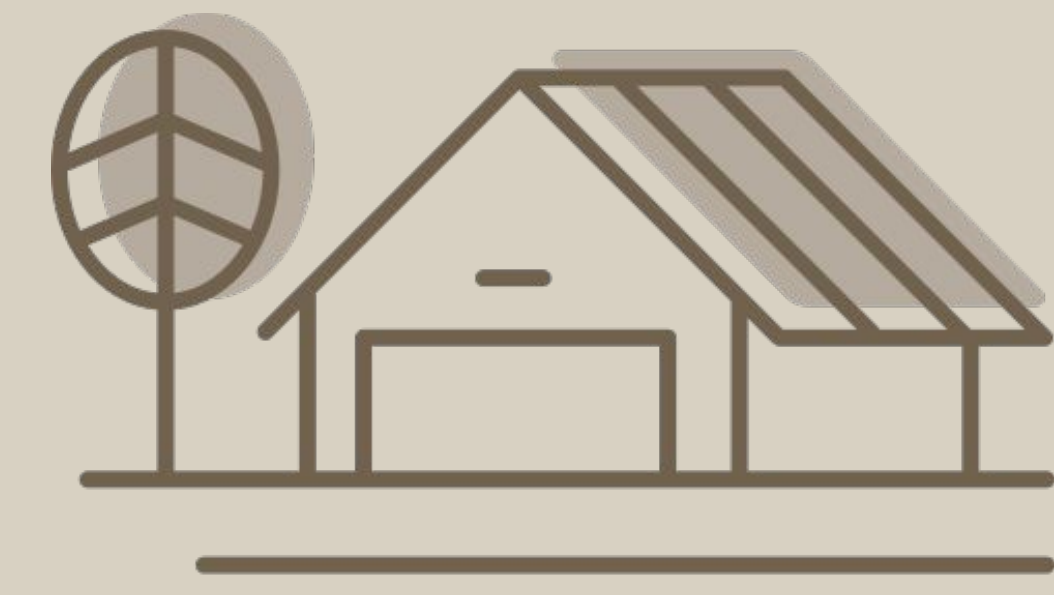

To Get started, **Select Click here to** register.

# **Applicant Portal**

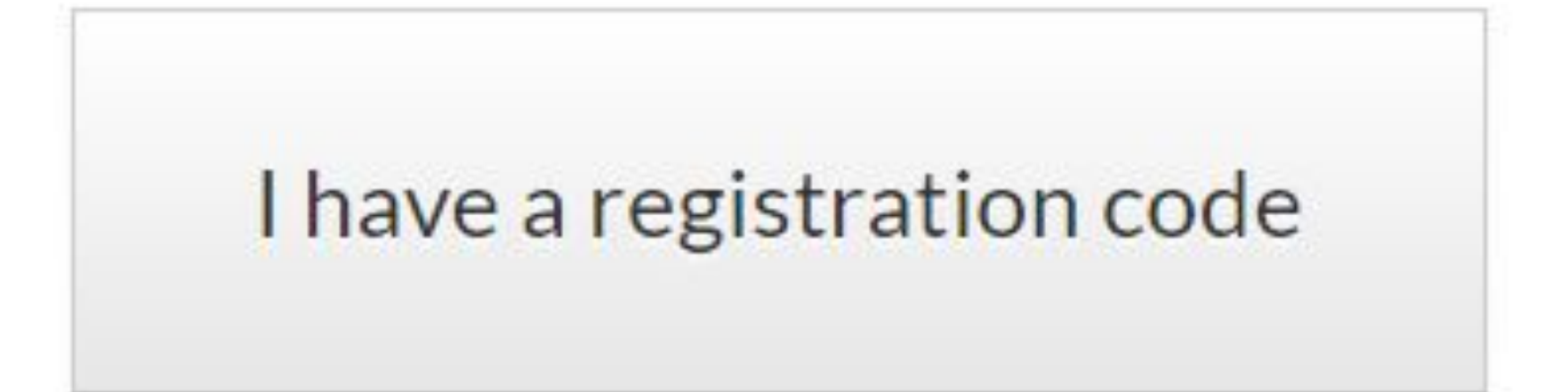

# I do NOT have a registration code

# Click on, I do NOT have a registration code

# **Applicant Portal**

\* Denotes a required field

# Personal Details

| First Name     |  |  |  |
|----------------|--|--|--|
| Last Name*     |  |  |  |
| Last Name      |  |  |  |
| Phone (Home)*  |  |  |  |
| (555) 555-5555 |  |  |  |

Complete the create an Account page:

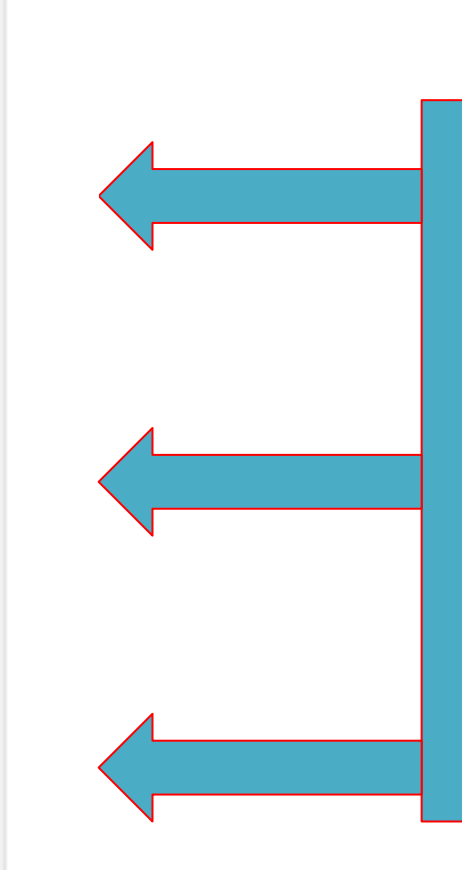

Enter Your:
First name
Last name
Phone Number

# Account Information

### Email Address\* (Your email address is your user name)

YourEmail@Example.com

#### Confirm Email Address\*

YourEmail@Example.com

#### Password\*

Password

#### Confirm Password\*

Confirm Password

This site is protected by reCAPTCHA and the Google Privacy Policy and Terms of Service apply.

Please read and accept the Terms and Conditions

\*\* Data in these fields will be validated against information available with Housing Redevelopment Authority (HRA) in and for the City of Bloomington

#### Register

Enter your email address in these boxes. If you don't have an email address, create one and then return to this page.

Complete the create an Account page:

### Password\*

Password

Confirm Password\*

Confirm Password

This site is protected by reCAPTCHA and the Google Privacy Policy and Terms of Service apply.

Please read and accept the Terms and Conditions

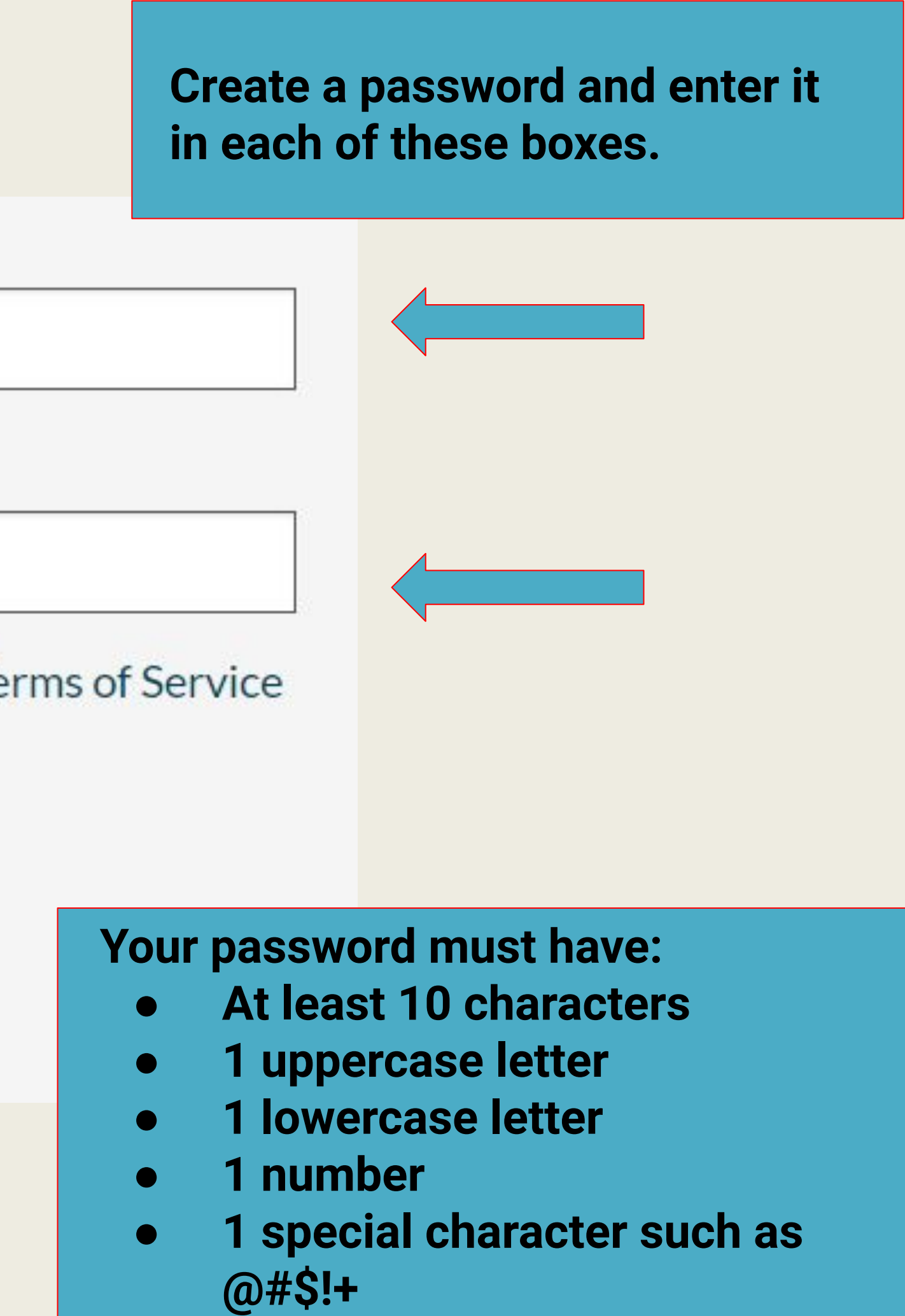

This site is protected by reCAPTCHA and the Google Privacy Policy and Terms of Service apply.

I have read and accept the Terms and Conditions

\*\* Data in these fields will be validated against information available with Housing Redevelopment Authority (HRA) in or the City of Bloomington

> **Click on the Terms and Conditions. Scroll to the** bottom and click accept.

Terms and Conditions

#### **TERMS OF SERVICE**

These Terms of Service (these "Terms" or the "Agreement") describe our company's ("Company," "we," "us," or "our") terms of service with respect ities who access our property's RENTCafé website or mobile applications (collectively, the "Site"), including without limitation renters and potential renters (collectively, with all persons or entities who access the Site, "Users," "you," or "your"). To access the Terms of Service of RENTCafé, please visit: https://resources.yardi.com/legal/rentcafe-terms-ofservice/.

This Site is owned and operated by us to offer certain services to renters and potential renters (the "Services"). This Site uses the RENT Café technology platform, which is owned and operated by Yardi Systems, Inc. (collectively, with its subsidiaries and affiliates, "Yardi").

IMPORTANT - PLEASE READ CAREFULLY. THESE TERMS CONSTITUTE A LEGAL AGREEMENT BETWEEN YOU AND US. THIS AGREEMENT ALONG WITH ANY OTHER TERMS THAT MAY BE POSTED ON THE SITE WITH RESPECT TO RENTCAFÉ PRODUCTS AND SERVICES, AND ANY OTHER WRITTEN AGREEMENTS OR CONTRACTS BETWEEN YOU AND US THAT INCORPORATE THESE TERMS BY REFERENCE, SET FORTH THE COMPLETE TERMS AND CONDITIONS UNDER WHICH YOU MAY ACCESS AND USE THE SITE AND THE SERVICES. IF YOU DO NOT AGREE TO THESE TERMS, YOU MAY NOT USE THE SITE OR THE SERVICES.

YOUR ACCEPTANCE. We are pleased to provide the Site and the Services conditioned upon your acceptance, and we hope that you will a and useful. BY USING THE SITE, YOU EXPRESSLY ACCEPT AND CONSENT TO THESE TERMS WITHOUT QUALIFICATION. YARDI AND/OR CO THESE TERMS FROM TIME TO TIME. SHOULD THESE TERMS BE MODIFIED IN ANY WAY. THE NEW TERMS WILL BE POSTED TO THIS WEB SITE AFTER THE EFFECTIVE DATE OF ANY MODIFICATION TO THESE TERMS, YOU EXPRESSLY CONSENT, WITHOUT QUALIFICATION, TO TERMS.

#### YARDI IS NOT A PARTY TO ANY RENTAL TRANSACTIONS

2.1 The Site serves as a platform for property managers and owners to provide the Services to renters and potential renters. Yardi does not own or anage the properties listed on the Site and does not enter into rental contracts for those properties. Although the Site may lead to certain business transactions expressly agreed to

## **Complete the** create an Account page:

## **Click Accept**

Site informative Y MAY AMEND BY USING THE ODIFIED

Accept

Do not Accept

# **Applicant Portal**

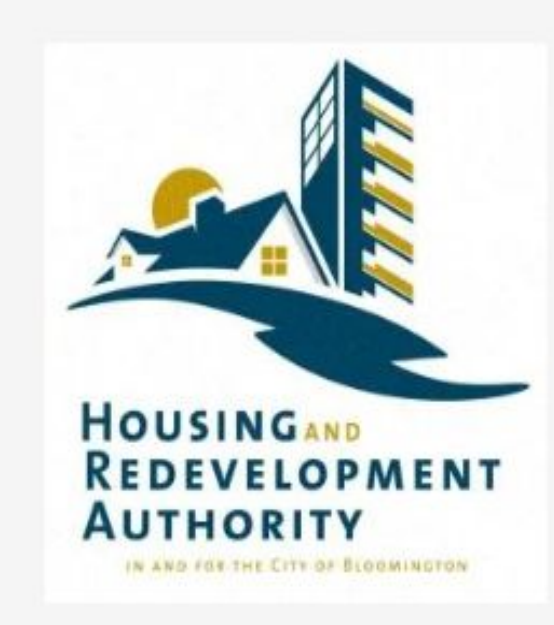

Housing Redevelopment Authority (HRA) in and for the City of Bloomington

1800 W Old Shakopee Rd Bloomington, MN 55431-3071

### **Account Information**

- Type: 50058 Online Application
- Status: Incomplete
- Last Update Date: 6/13/2024
- Created Date: 6/13/2024

## **Click on Continue**

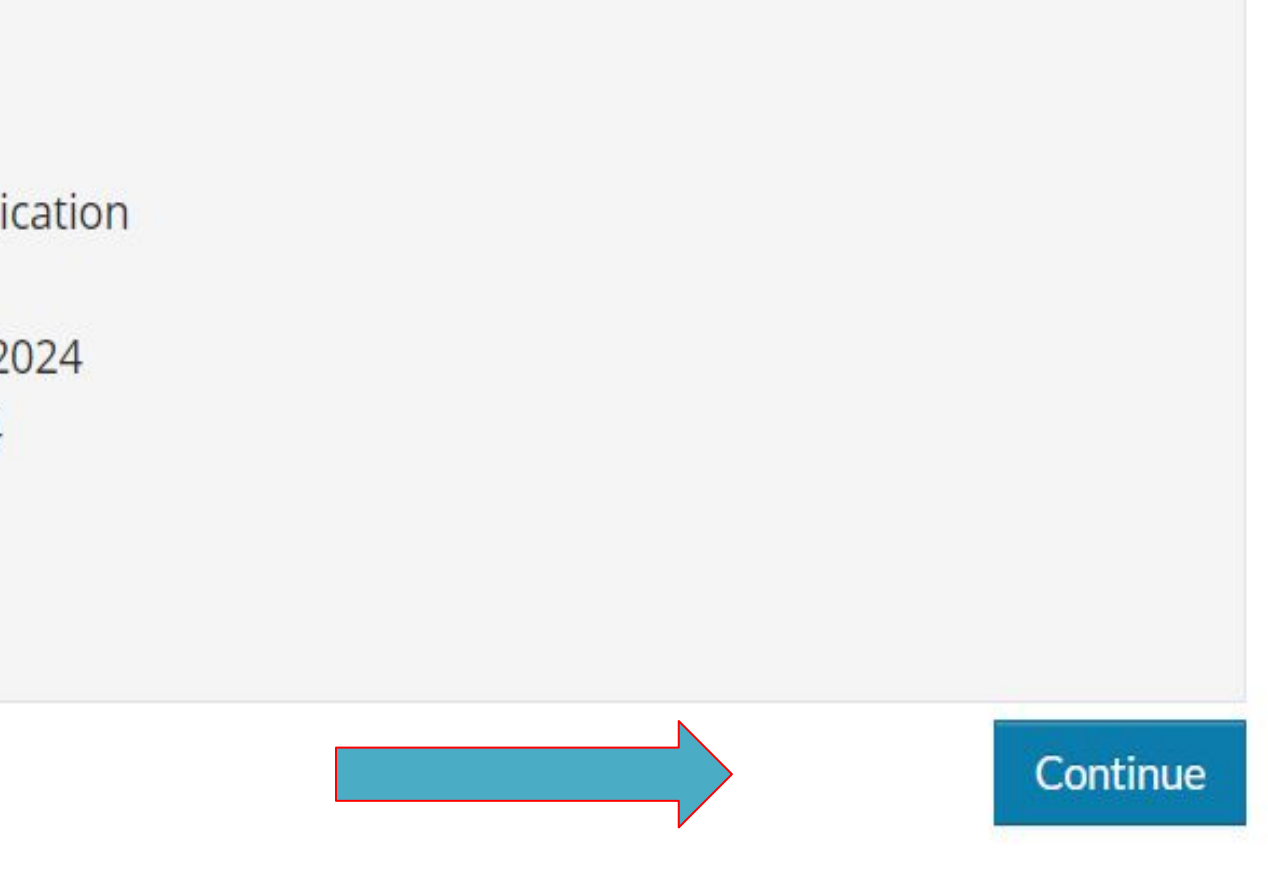

Language Selection

Welcome Page

**Contact Information** 

**Household Information** 

WL Preferences

Waiting Lists

**Review & Submit** 

Log Out

\*Denotes a required field

## Select your preferred language

Preferred Language\*

English

O Español (Spanish)

🔘 Soomaali (Somali)

○ Việt (Vietnamese)

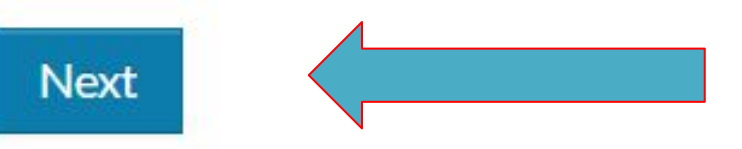

Click on a preferred Language and then click next.

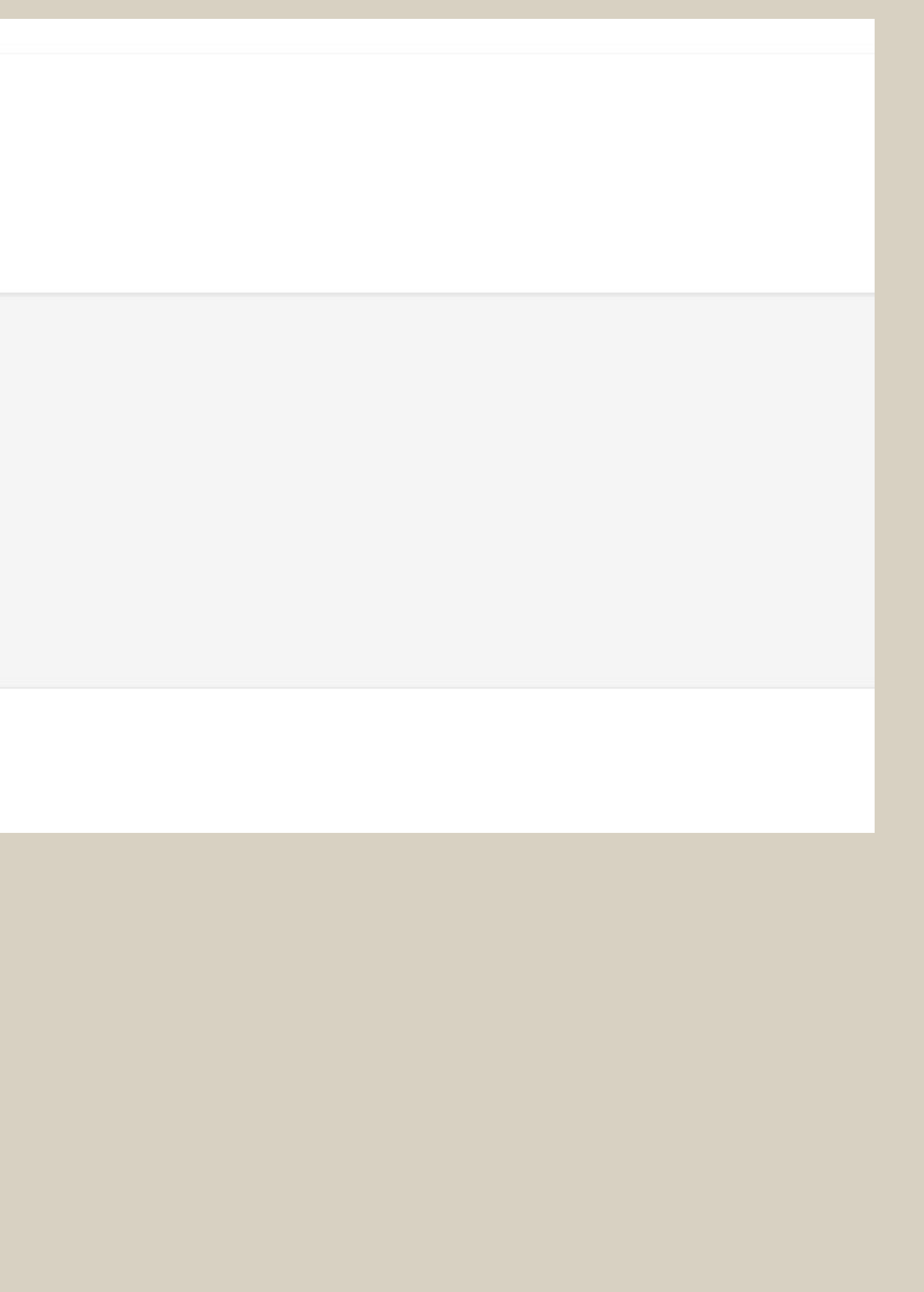

# Language Selection

Welcome Page

Contact Information

Household Information

WL Preferences

Waiting Lists

**Review & Submit** 

Log Out

\*Denotes a required field

Let's get started.

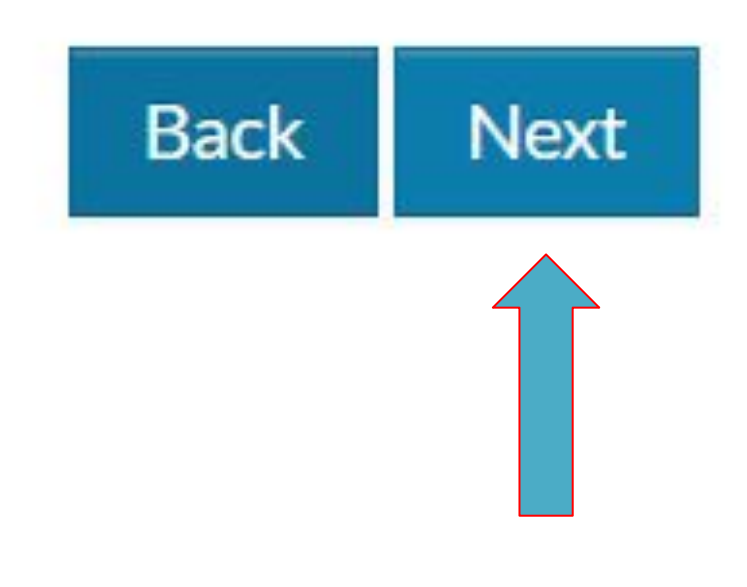

# Click Next

# Welcome to the online application

#### Language Selection

Welcome Page

**Contact Information** 

Household Information

WL Preferences

Waiting Lists

**Review & Submit** 

Log Out

\*Denotes a required field

### **Contact Information**

| Mailing Address*                  |                                                                                                    |
|-----------------------------------|----------------------------------------------------------------------------------------------------|
|                                   |                                                                                                    |
|                                   |                                                                                                    |
| City*                             |                                                                                                    |
| State*                            |                                                                                                    |
|                                   |                                                                                                    |
| Zip*                              |                                                                                                    |
| Zip*<br>E-mail                    | <ul> <li>I do not have a mailing address.</li> <li>hrawaitinglist@bloomingtonmn.gov</li> </ul>                                                 |
| Zip*<br>E-mail<br>Home*           | <ul> <li>I do not have a mailing address.</li> <li>hrawaitinglist@bloomingtonmn.gov</li> <li>(952) 563-8937</li> </ul>                         |
| Zip*<br>E-mail<br>Home*<br>Office | <ul> <li>I do not have a mailing address.</li> <li>hrawaitinglist@bloomingtonmn.gov</li> <li>(952) 563-8937</li> <li>(555) 555-5555</li> </ul> |

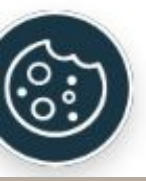

| Back | Next |
|------|------|
|------|------|

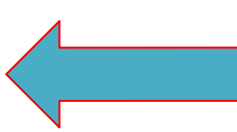

# Fill in the contact information:

- Mailing Address
- City
- State
- Zip
- E-mail
- Home

# **Click Next**

Language Selection

Welcome Page

**Contact Information** 

**Household Information** 

Household Members

Annual Income

Unit Accessibility

Special Circumstances

Additional Details

WL Preferences

Waiting Lists

**Review & Submit** 

Log Out

\*Denotes a required field

## Household Information

Next, we will collect information about the people in your household. Your household includes:

- The head of household
- Co-head of household
- Spouse
- Other adults and children who live with you
- Live-in aides
- Foster children/adults

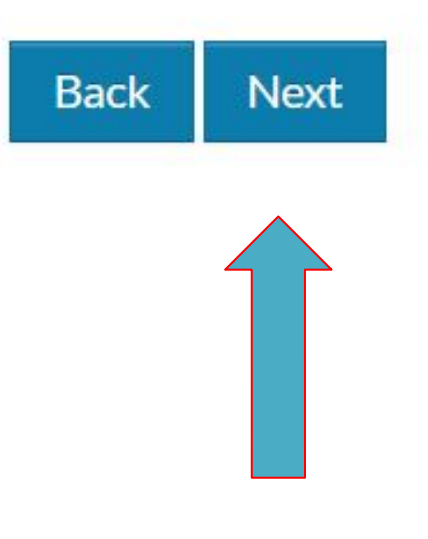

# Click Next

Language Selection

Welcome Page

**Contact Information** 

**Household Information** 

Household Members

Annual Income

Unit Accessibility

Special Circumstances

Additional Details

WL Preferences

Waiting Lists

**Review & Submit** 

Log Out

\*Denotes a required field

#### Household Members

Add each household member. Your household includes:

- Head of household
- · Co-head of household
- Spouse
- Other adults who live with you (including students aged 18+)
- Children who live with you
- Live-in attendants
- Foster children/adults

| First Name | \$<br>Last Name | • | Relationship      | Age     | Gender  | Edit |
|------------|-----------------|---|-------------------|---------|---------|------|
| Jane       | Smith           | ŀ | lead of Household | (Blank) | (Blank) | Mo   |

Check if all the household members are on the list. If not add household members.

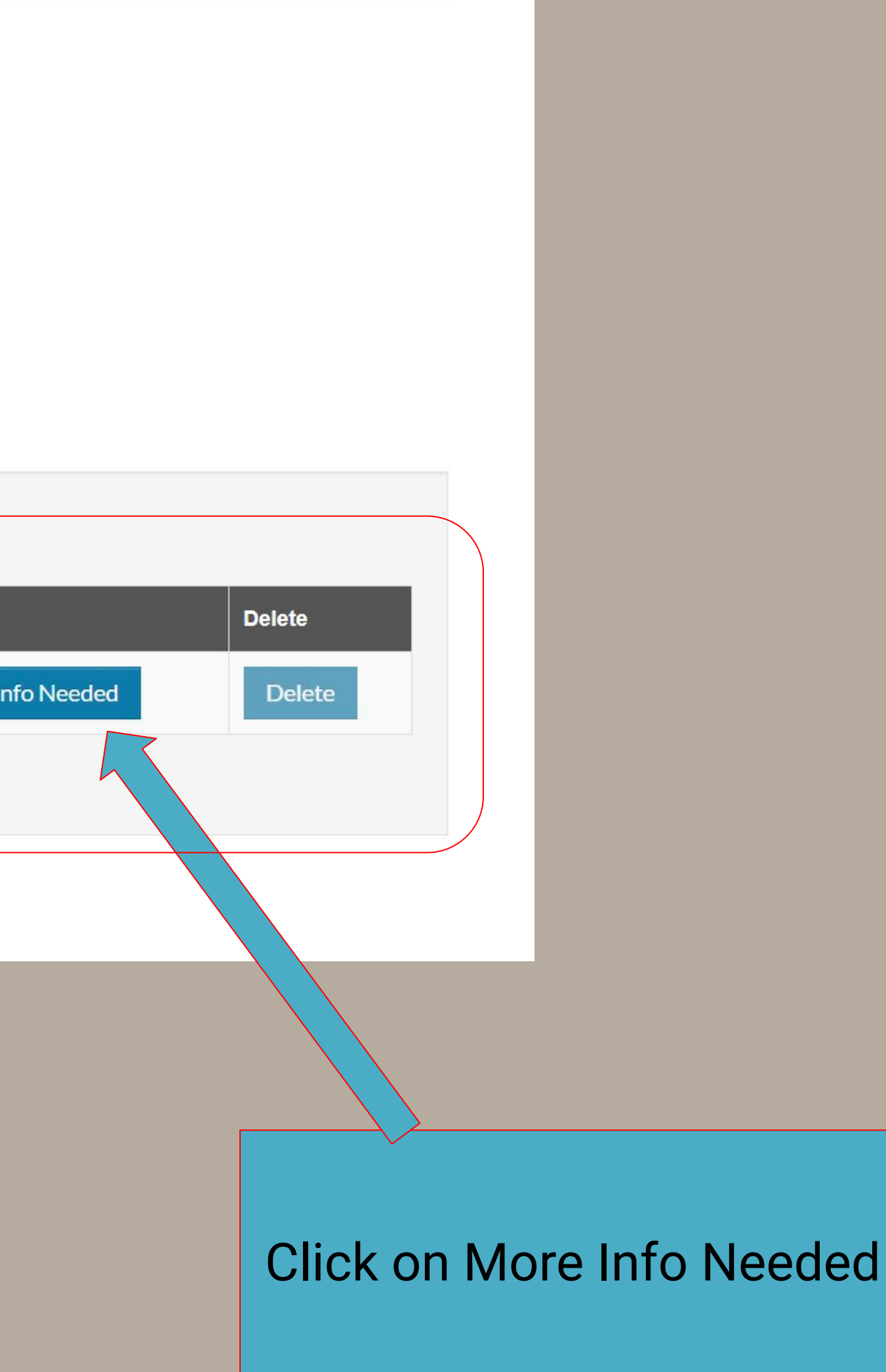

### Tell Us About Household Members

| Member Details                                                                     |                                                                                 |
|------------------------------------------------------------------------------------|---------------------------------------------------------------------------------|
| First Name*                                                                        | Is this person a United States citizen by birth, a natu<br>or a U.S. national?* |
| Middle Name                                                                        | Preferred Language Other Than English (optional)                                |
| Last Name* Smith                                                                   | Notes:                                                                          |
| Date of Birth*                                                                     |                                                                                 |
| Social Security Number (If this person does not have a SSN, enter<br>999-99-9999)* |                                                                                 |
| Gender*                                                                            |                                                                                 |

uralized citizen,

# Fill each question that has a red star next to it.

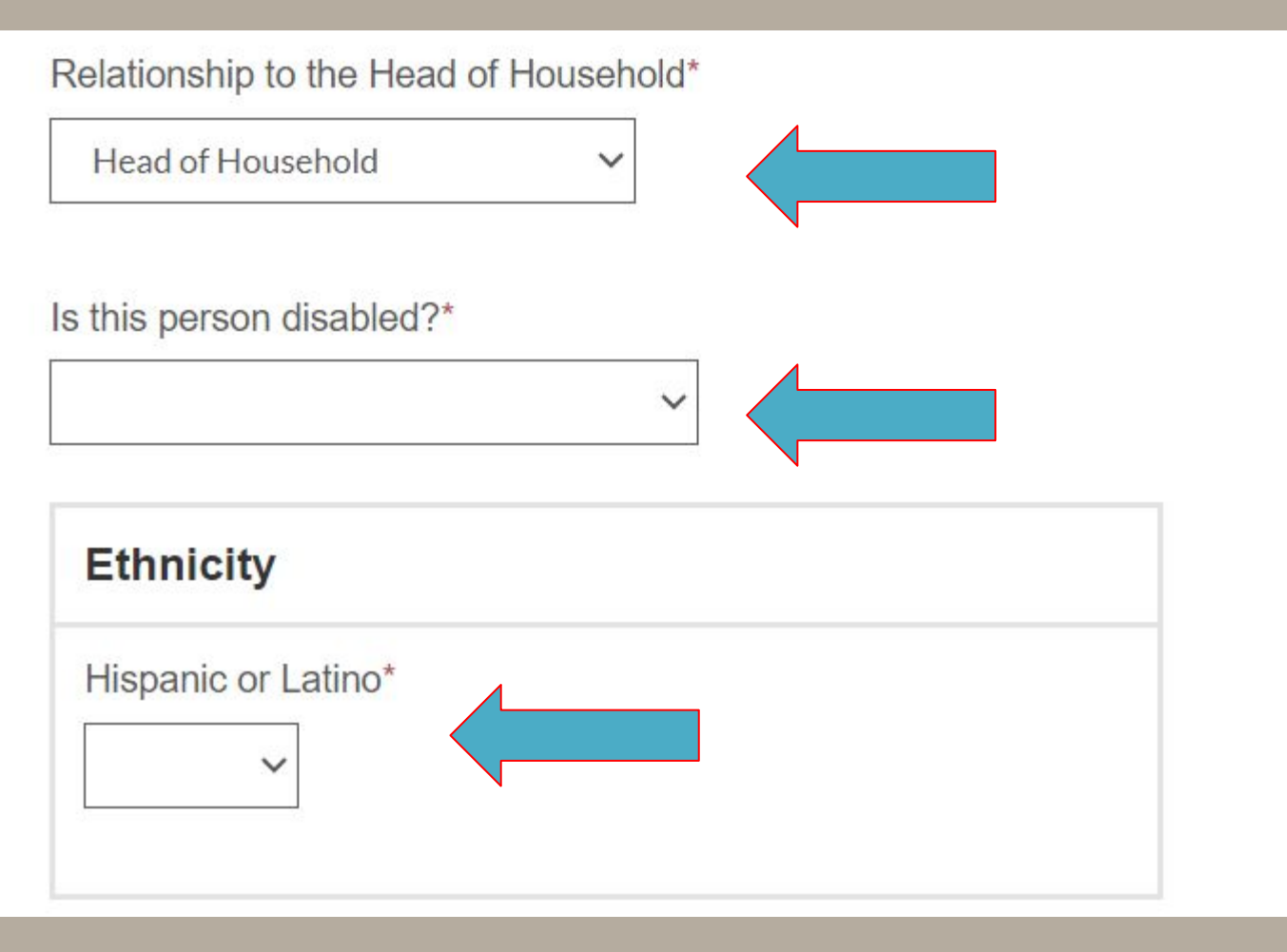

Fill each question that has a red star next to it.

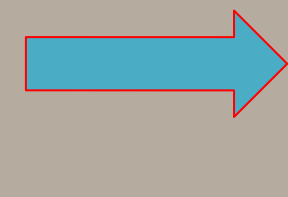

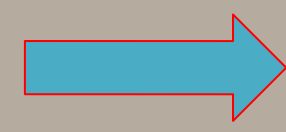

#### Race

#### American Indian or Alaska Native\*

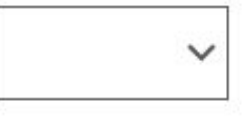

#### Asian\*

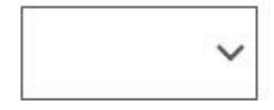

#### Black or African American\*

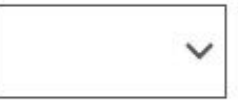

#### Native Hawaiian or Other Pacific Islander\*

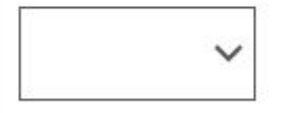

#### White\*

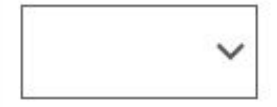

| First Name        | 🔶 🛛 Last Name | Relationship      | Age | Gender |
|-------------------|---------------|-------------------|-----|--------|
| Jane              | Smith         | Head of Household | 37  | Female |
| Showing 1 to 1 of | f 1 entries   |                   |     |        |
| nck Next          |               |                   |     |        |

Once you review the members you should see an edit button. You can always go back and edit the information. Then, Click Next

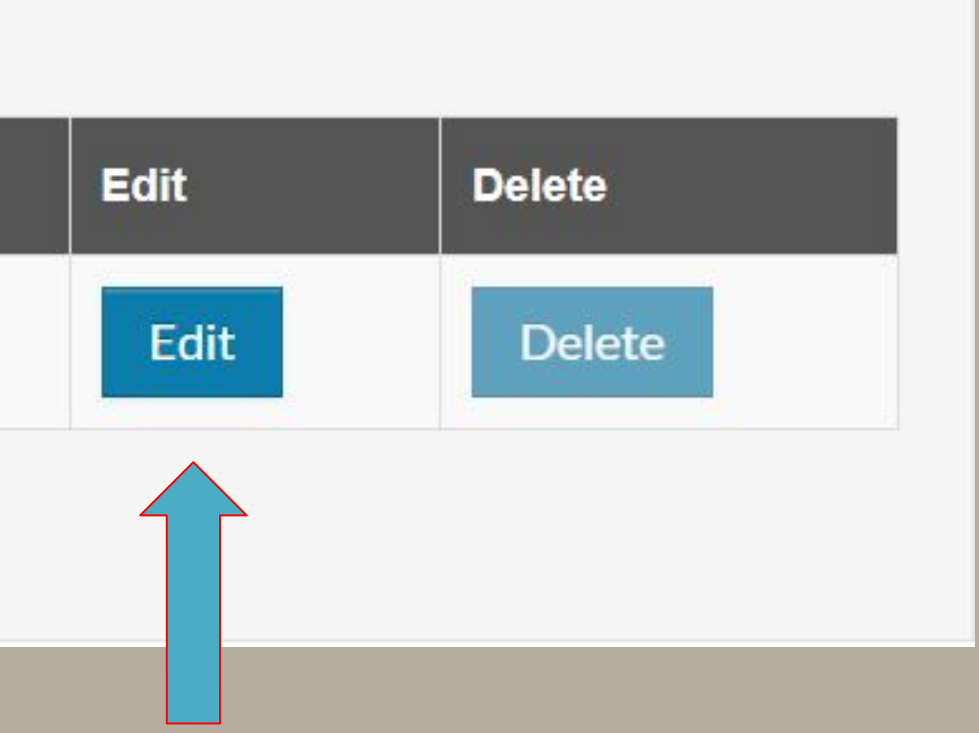

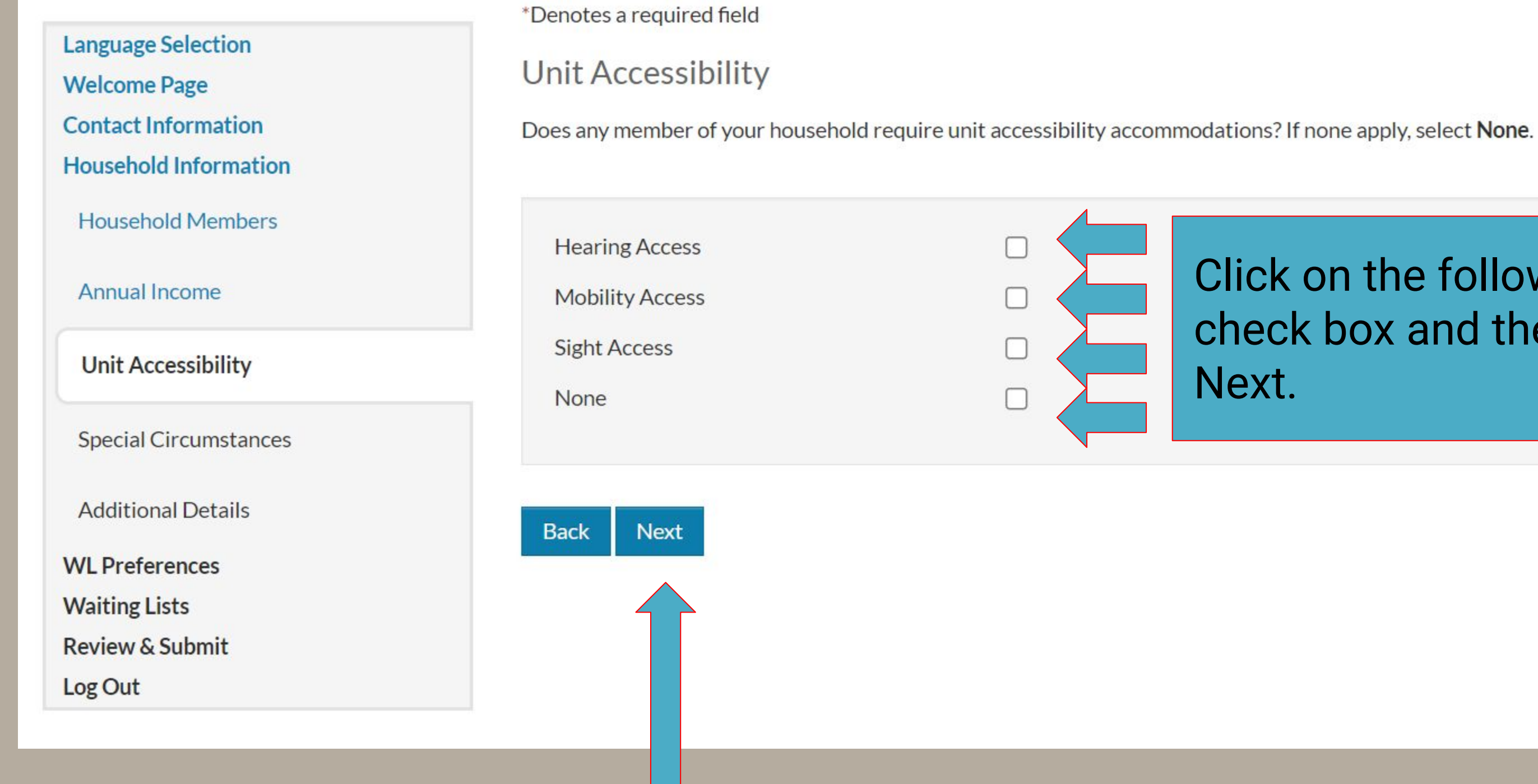

# Click on the following check box and then click

|                                                           | *Denotes a required field                                  |                                             |
|-----------------------------------------------------------|------------------------------------------------------------|---------------------------------------------|
| Language Selection<br>Welcome Page<br>Contact Information | Special Circumstances<br>Are you currently displaced or ho | meless? If none apply, select <b>None</b> . |
| Household Information                                     |                                                            |                                             |
| Household Members                                         | Displaced                                                  |                                             |
| Annual Income                                             | Homeless                                                   |                                             |
| Unit Accessibility                                        | None                                                       |                                             |
| Special Circumstances                                     | Back Next                                                  |                                             |
| Additional Details                                        |                                                            |                                             |
| WL Preferences                                            |                                                            |                                             |
| Waiting Lists                                             |                                                            |                                             |
| Review & Submit                                           |                                                            |                                             |
| Log Out                                                   |                                                            |                                             |

Click on the following check box and then click Next.

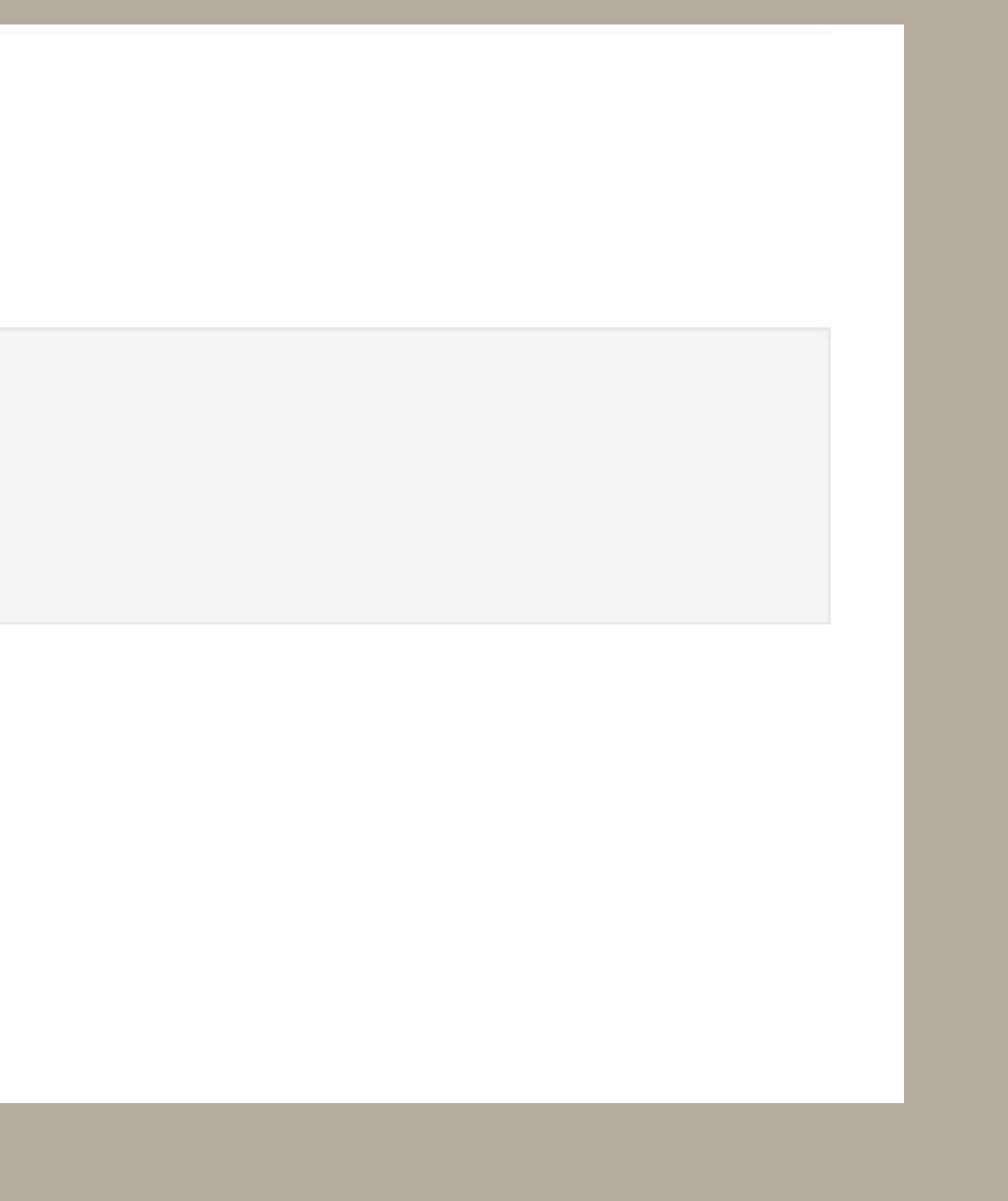

Language Selection

Welcome Page

**Contact Information** 

Household Information

Household Members

Annual Income

Unit Accessibility

Special Circumstances

Additional Details

WL Preferences

Waiting Lists

**Review & Submit** 

Log Out

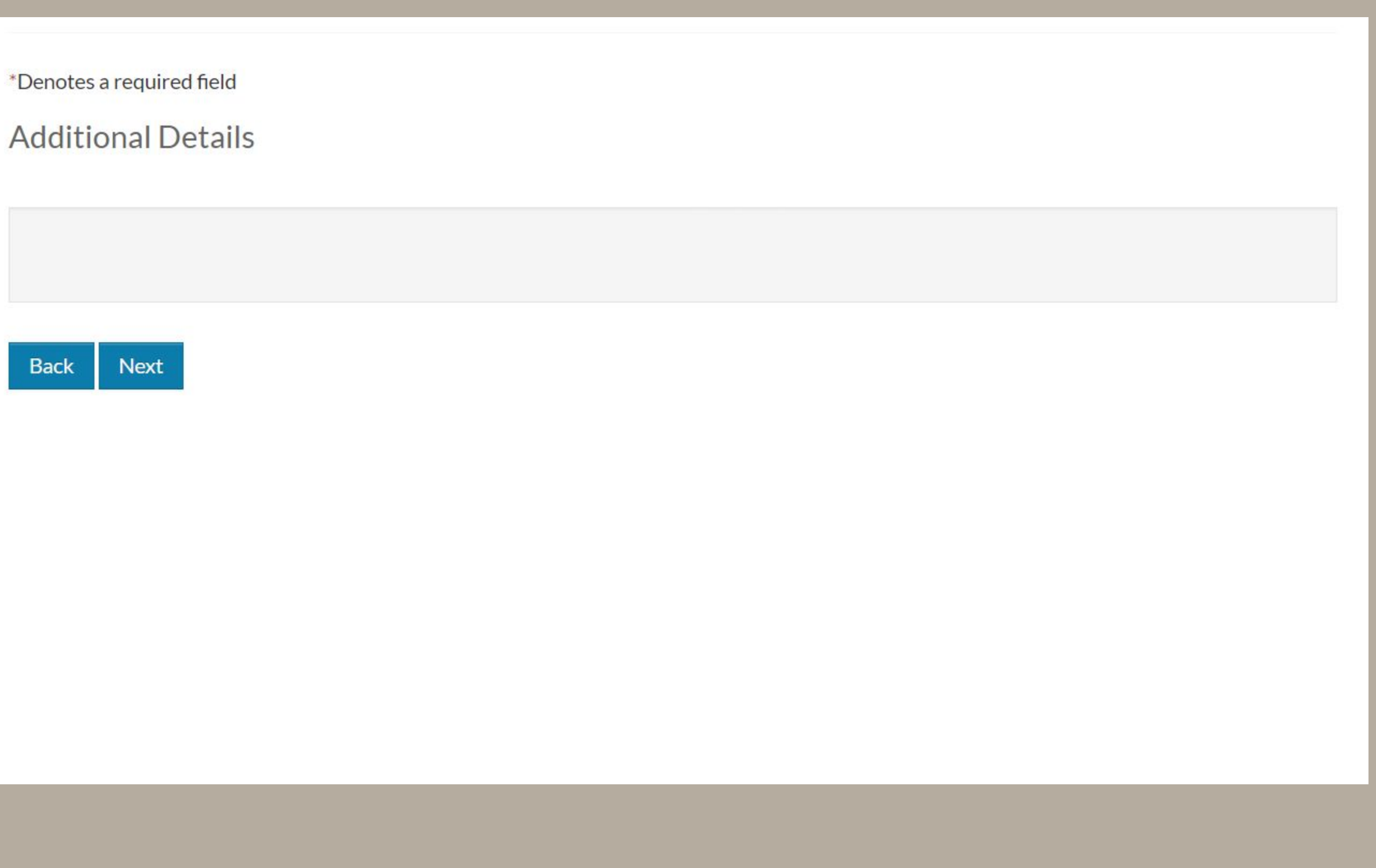

# Click on Next.

Language Selection

Welcome Page

**Contact Information** 

Household Information

WL Preferences

Waiting Lists

**Review & Submit** 

Log Out

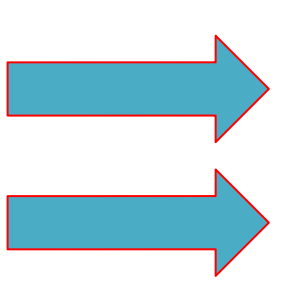

\*Denotes a required field

Preferences

Select all preferences that apply to your family.

| Select | Preferences 🔶 | Description                        |
|--------|---------------|------------------------------------|
|        | Elderly       | Head, Spouse or Co-Head is 62 year |
|        | Working       | Working at least 20 hours per weel |
|        |               |                                    |

Back Next

Click on the following check box and then click Next.

| :                  | iearch: |
|--------------------|---------|
|                    |         |
| ars or olde        | :       |
| e <mark>k</mark> . |         |
|                    |         |

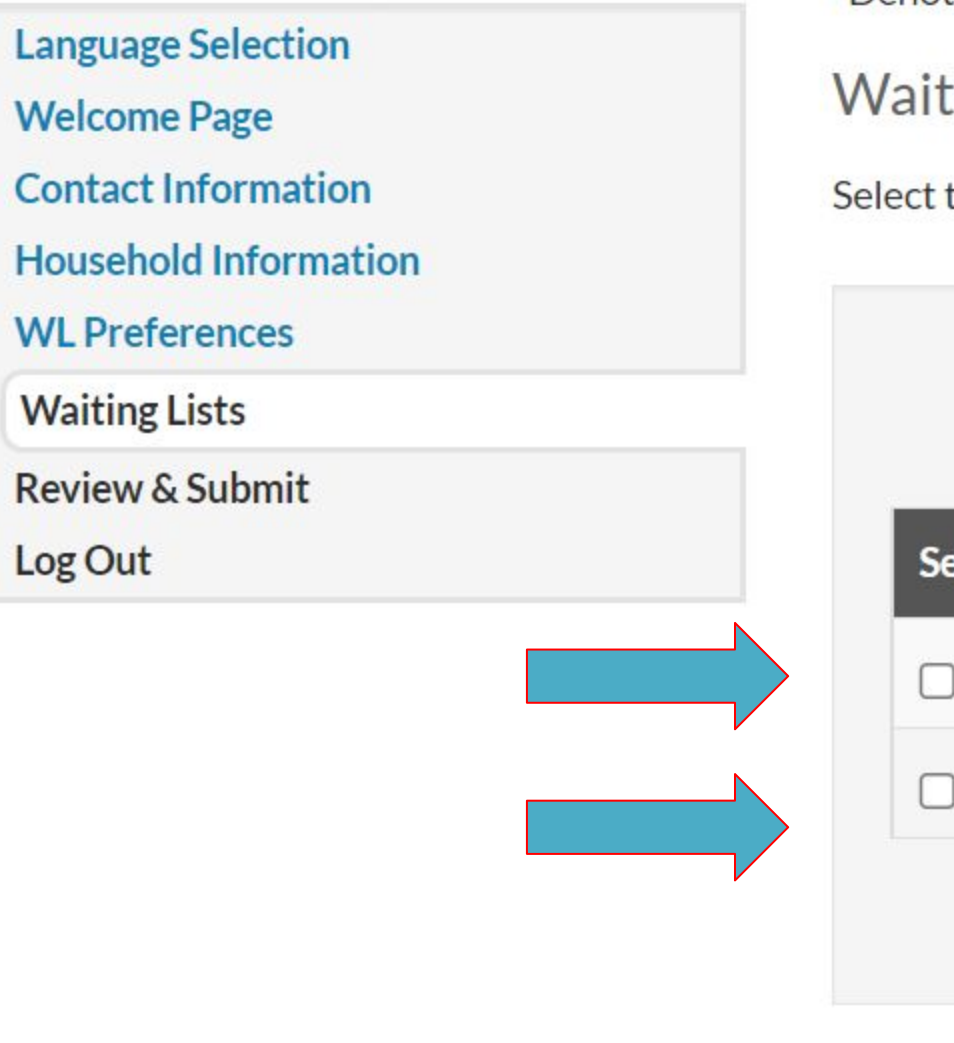

\*Denotes a required field

Waiting Lists

Select the waiting list(s) that you want to apply to.

| Select | Waiting list              | Description    |
|--------|---------------------------|----------------|
|        | HCV WL                    | Housing Choice |
|        | Low Income Public Housing | Low Income Pu  |
|        |                           |                |

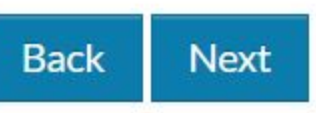

Click on the following check box and then click Next.

| Search:                    |  |
|----------------------------|--|
|                            |  |
|                            |  |
| ce Voucher Waiting List    |  |
| ublic Housing Waiting List |  |
|                            |  |
|                            |  |
|                            |  |
|                            |  |
|                            |  |

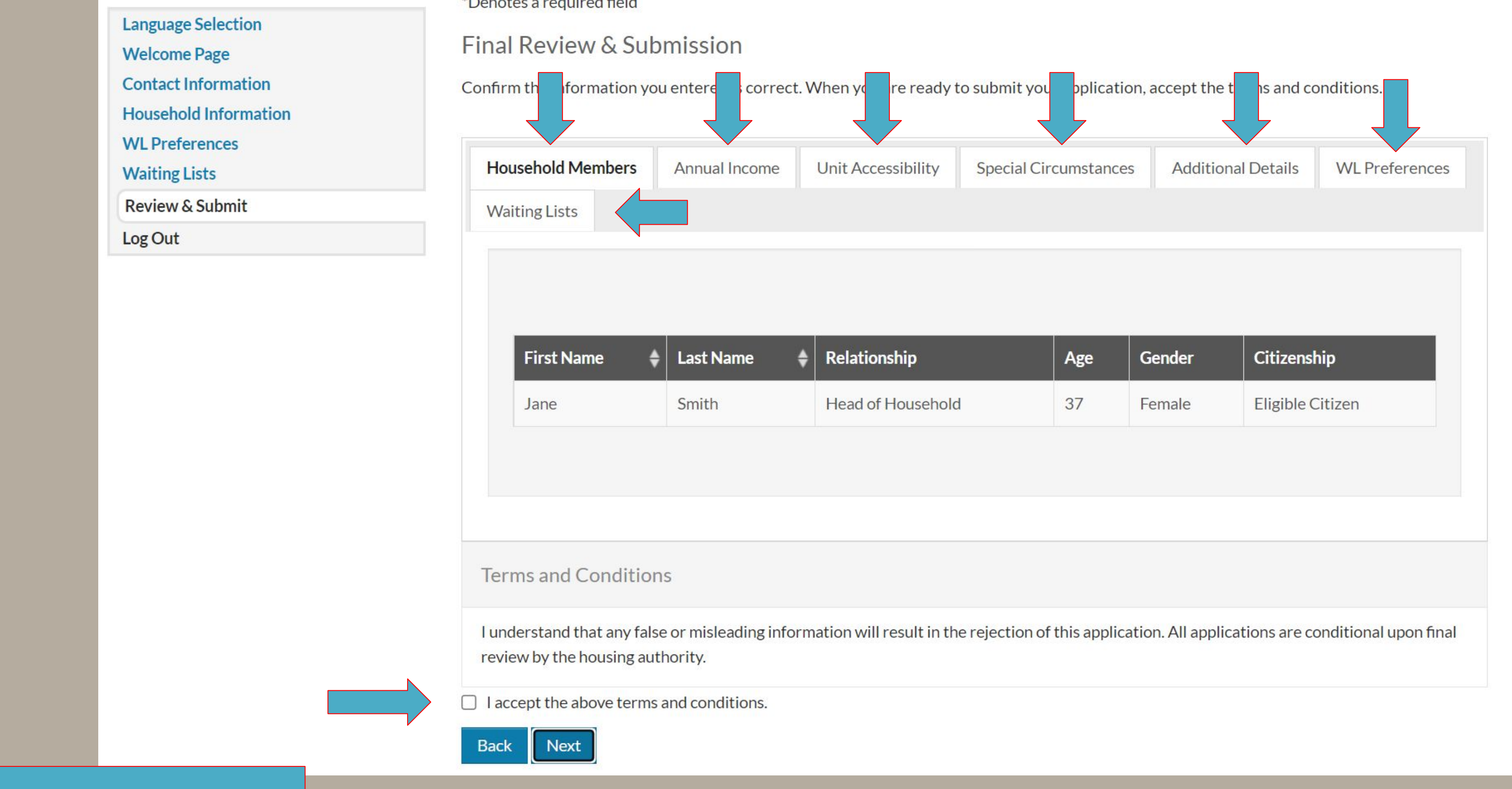

Click on the following tabs and review the information you put in. Check the I accept box and then click next.

Language Selection

Welcome Page

Contact Information

Household Information

WL Preferences

Waiting Lists

**Review & Submit** 

Log Out

\*Denotes a required field

**Application Submitted** 

You submitted your application.

Download Application as PDF

Back Log Out

You have Submitted your application. If you want to download the PDF you can save it. Once done, Click log out. And we will receive your application.

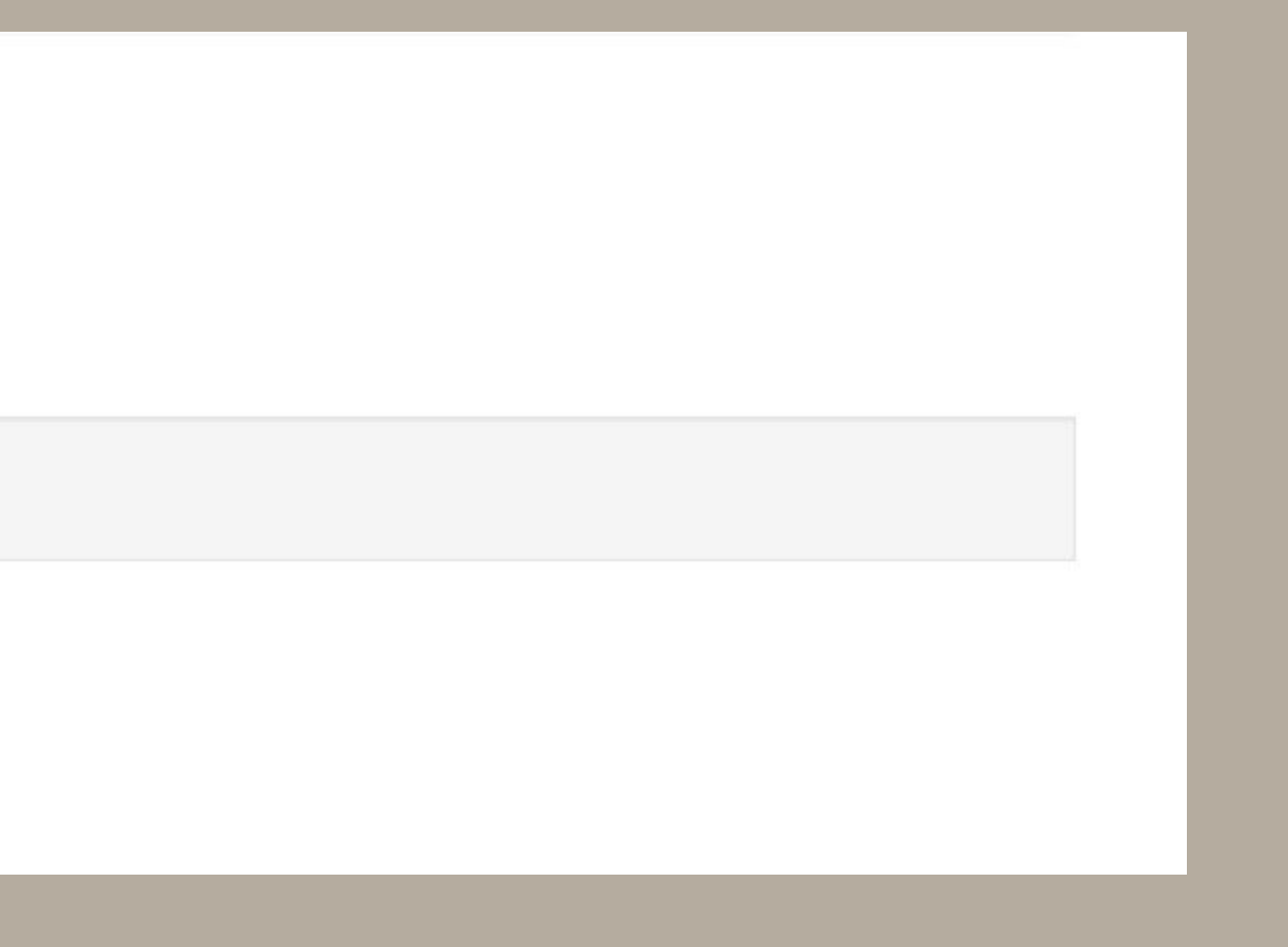

# **ALL DONE!!**

# You have successfully registered and fill out the

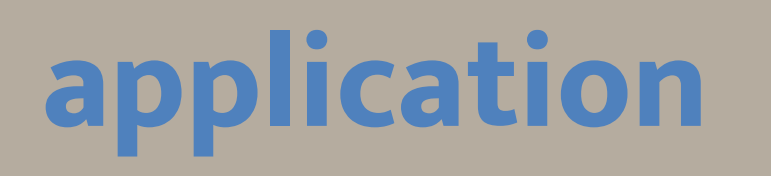

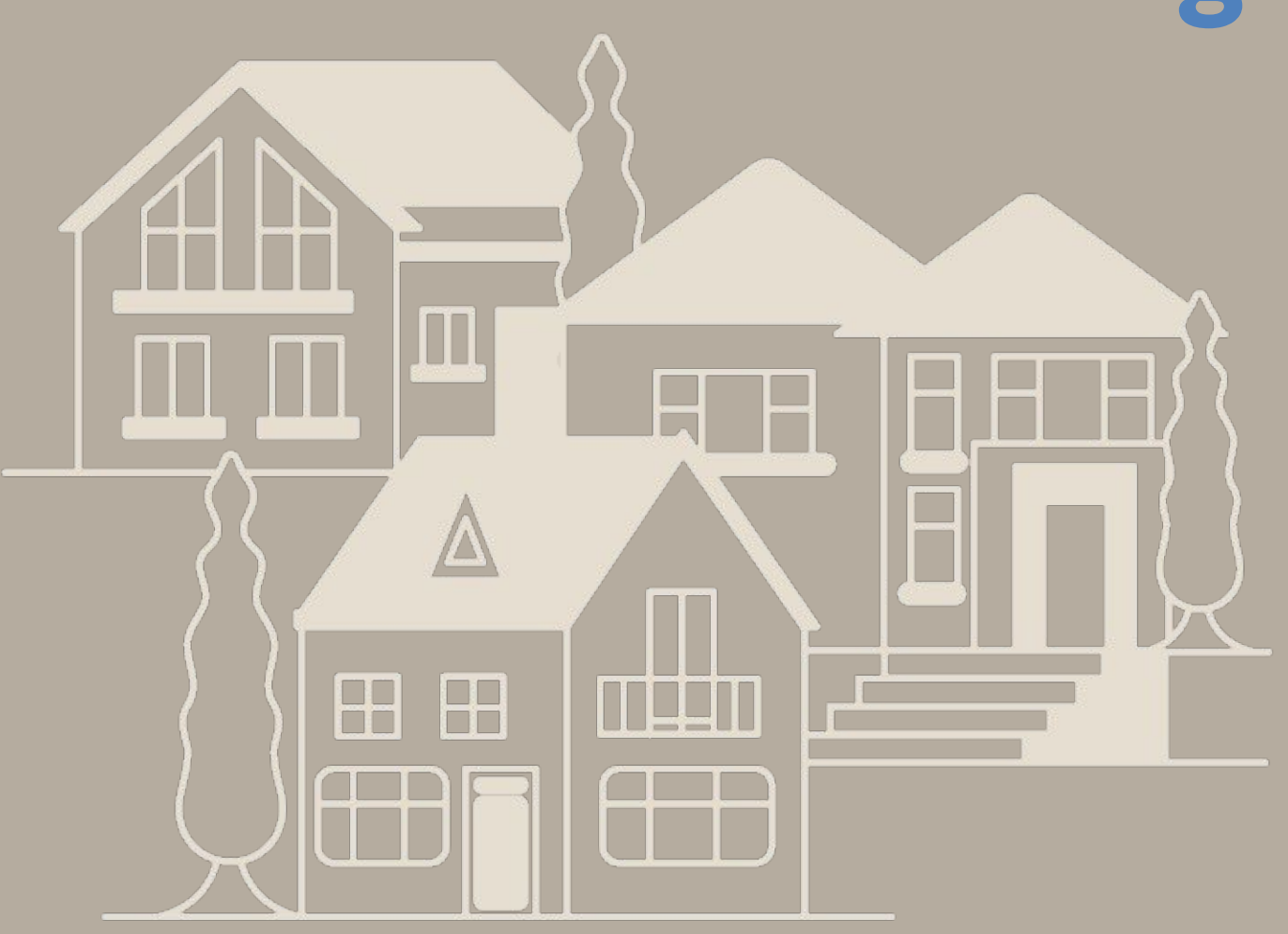